## CamScanner

## <u>Adresă web</u>

https://play.google.com/store/apps/details?id=com.intsig.camscann er (vezi Fig. 150)

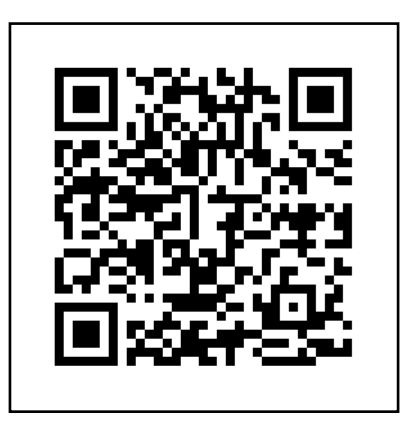

Fig. 150 – Aplicația CamScanner – Android (QR Code)

## Scurtă descriere

CamScanner este o aplicație folosită pentru a scana și distribui documente (INTSIG Co. Ltd, 2017). Această aplicație are "peste 100 de milioane de descărcări, în peste 200 de țări și regiuni" (INTSIG Co. Ltd, 2017). Aplicația are foarte multe opțiuni care permit corecția pozelor realizate și oferă chiar și posibilitatea de extragere a textului din imaginile scanate, astfel încât să puteți folosi, în noul fișier, funcția de căutare după cuvinte cheie.

## Perspective de utilizare

Eu recomand această aplicație pentru funcția ei de bază: scanarea documentelor care trebuie salvate sau prelucrate ulterior în format PDF. Pentru a începe o scanare vom acționa butonul din dreapta-jos (vezi Fig. 151).

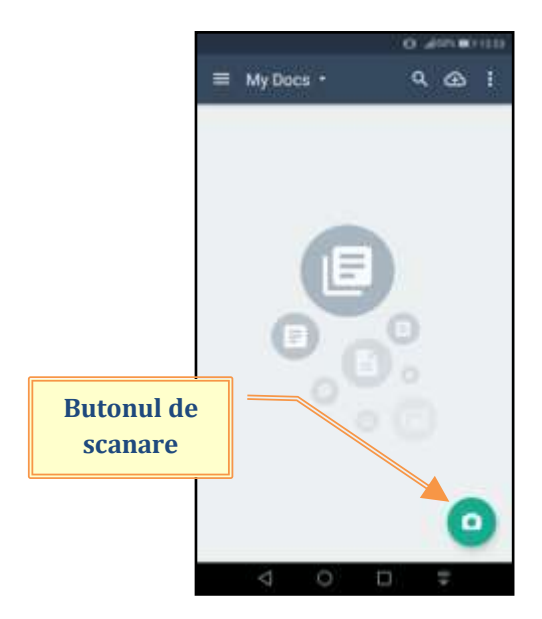

Fig. 151 - CamScanner (Android) - Butonul pentru scanat

După accesarea butonului de scanare se va deschide secțiunea unde vom scana materialul dorit (vezi Fig. 152). Dacă avem de scanat doar o pagină atunci putem selecta varianta simplă (opțiunea "a"), iar dacă avem de scanat mai multe pagini atunci se recomandă varianta multiplă (opțiunea "b"). Pentru scanarea unui QR Code se va selecta butonul corespunzător.

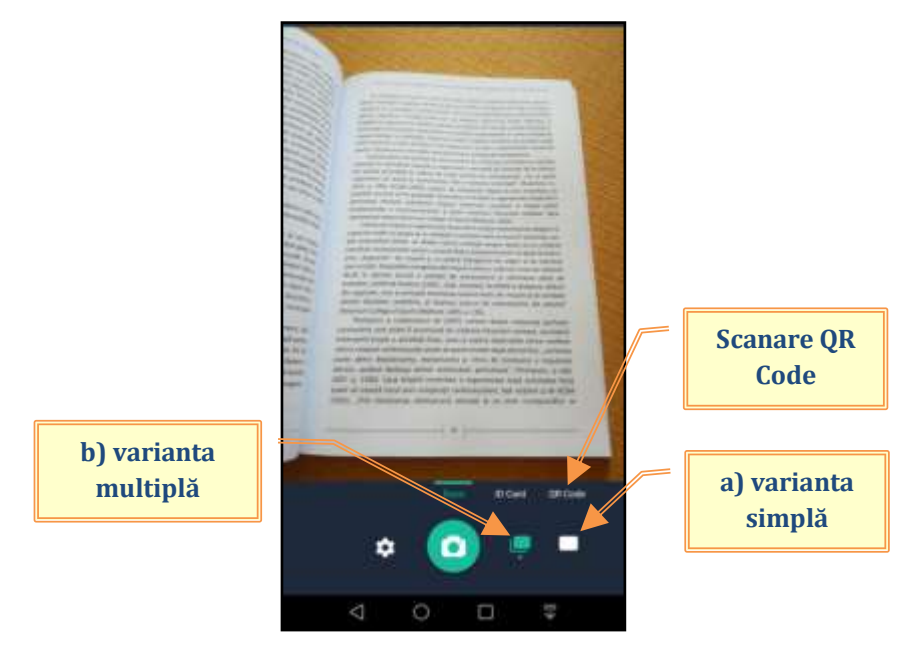

Fig. 152 – CamScanner (Android) – Opțiuni de scanare (simplu, multiplu, QR Code)

După finalizarea scanării putem accesa secțiunea de editare a paginilor, selectând butonul corespunzător din meniul de sus (vezi Fig. 153).

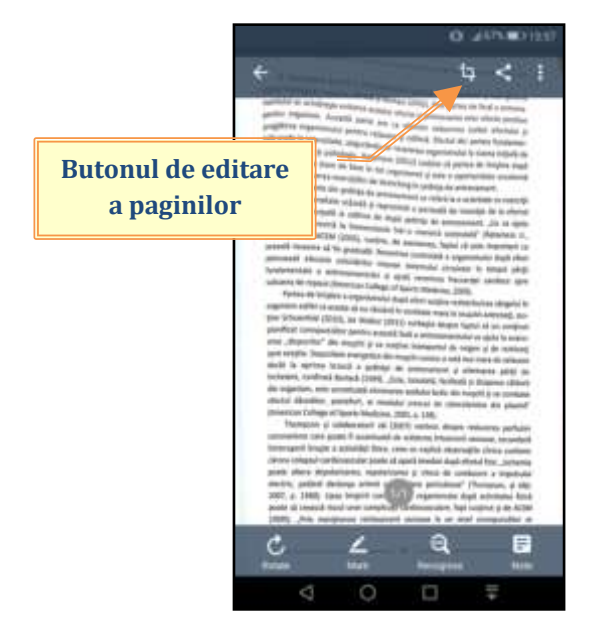

Fig. 153 – CamScanner (Android) – Editare pagini

În secțiunea de editare avem mai multe opțiuni disponibile, incluzând și posibilitatea de ajustare a marginilor paginii prin folosirea punctelor situate pe laterale și în colțurile documentului (vezi Fig. 154).

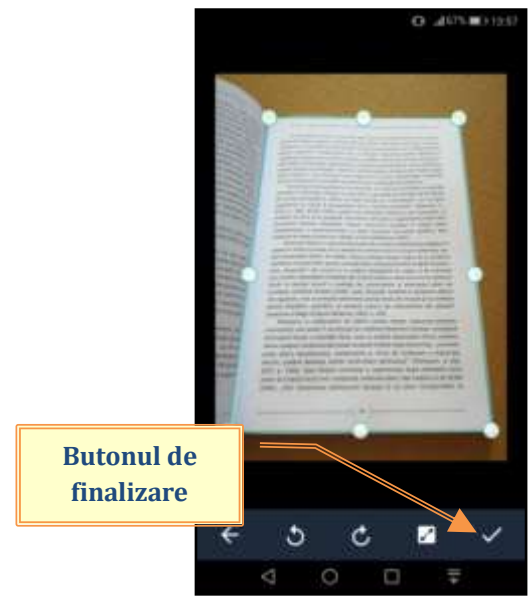

Fig. 154 – CamScanner (Android) – Secțiunea de editare

Pentru curățarea fundalului, ca să rămână un scris cât mai curat, putem păstra opțiunea automată sau putem folosi "Magic color" (vezi Fig. 155).

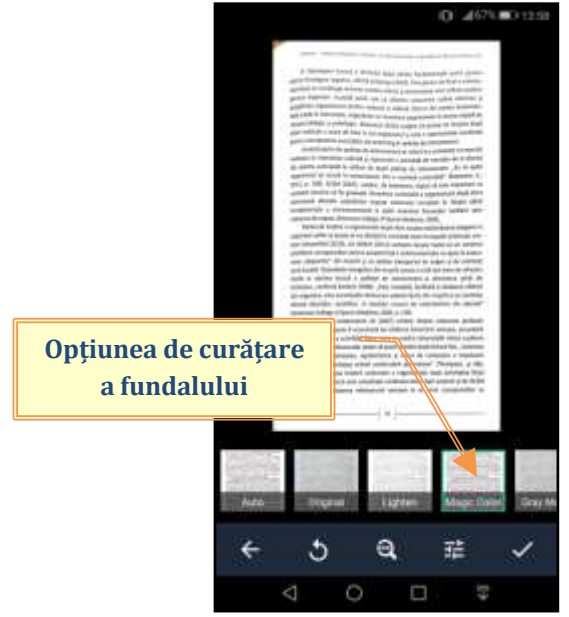

Fig. 155 – CamScanner (Android) – Curățarea fundalului (opțiuni)

Pentru schimbarea denumirii fișierului se va accesa zona din stângasus atunci când suntem în secțiunea de vizualizare a paginilor (vezi Fig. 156).

![](_page_3_Picture_5.jpeg)

Fig. 156 – CamScanner (Android) – Schimbare denumire fișier

La final se va salva fișierul în format PDF, iar pentru distribuire există o multitudine de variante (vezi Fig. 157).

![](_page_4_Picture_2.jpeg)

Fig. 157 – CamScanner (Android) – Opțiuni pentru distribuirea fișierului